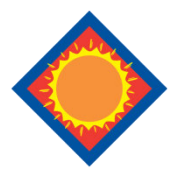

## First Robinson and First Vincennes Savings Bank

## **Enrolling for Mobile Banking Web**

Step 1: Log into NetTeller.

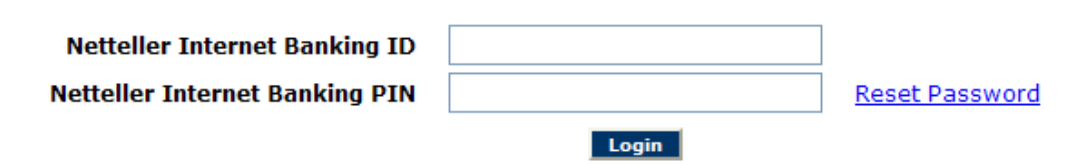

Step 2: Select Options > Mobile Settings > Web Mobile Banking.

**Step 3**: Select to enable web access, select to receive/not receive text message alerts, enter in mobile phone number, select provider, select accounts to access via web. Click **Submit**.

\*Note: If No is selected for Receive Text Message Alerts, you will not receive a text message to enrolled mobile phone number for confirmation of enrollment, transfers, or bill payments.

**\*\***Note: At initial enrollment, the first account will already be checked.

| Mobile Web Settings ?                                                                           |
|-------------------------------------------------------------------------------------------------|
| ☑ Enable web access for your mobile device                                                      |
| Receive Text Message Alerts No 💙 ** Standard wireless carrier charges apply **                  |
| Mobile Phone Number 555 555 555                                                                 |
| Select your wireless provider Select Option                                                     |
| NOTE: if you are a Cingular user that merged into AT&T, please select Cingular as your carrier. |
|                                                                                                 |
| Select the accounts you want to access from your mobile device                                  |
| ✓ Kasasa 0001                                                                                   |
|                                                                                                 |
|                                                                                                 |
| Submit Cancel                                                                                   |

Step 4: Review enrollment information. Check I accept these full terms and conditions. Click Confirm.

**Step 5**: A confirmation screen will display confirming enrollment. You will then receive a confirmation text message that includes the URL to access Mobile Web.

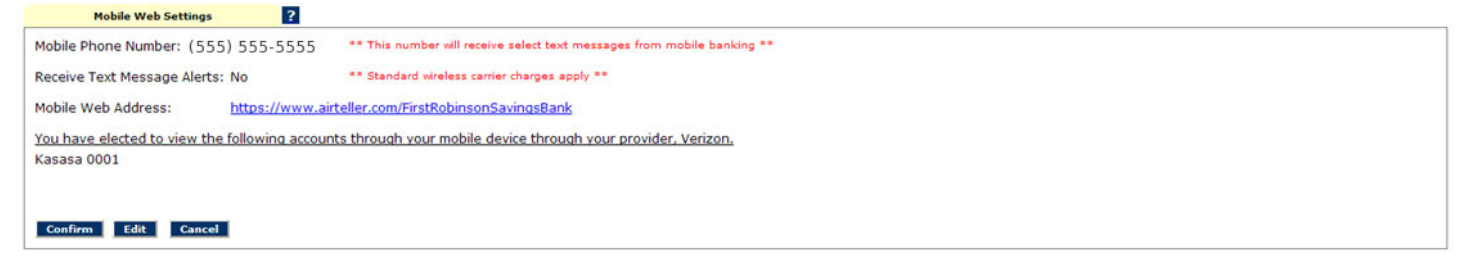